### 创明 RS-485 电机调试使用说明

材料:

485 电机(演示用的是众联 620 电机)

通信电缆

USB转485串口线(牌子不限,根据个人使用)

小螺丝刀(用来按压学码键3`5秒,进入对码模式,可以细长物代替) 电脑(win7以上的版本,配备广东创明遮阳有限公司通用 RS-485 应用软件)

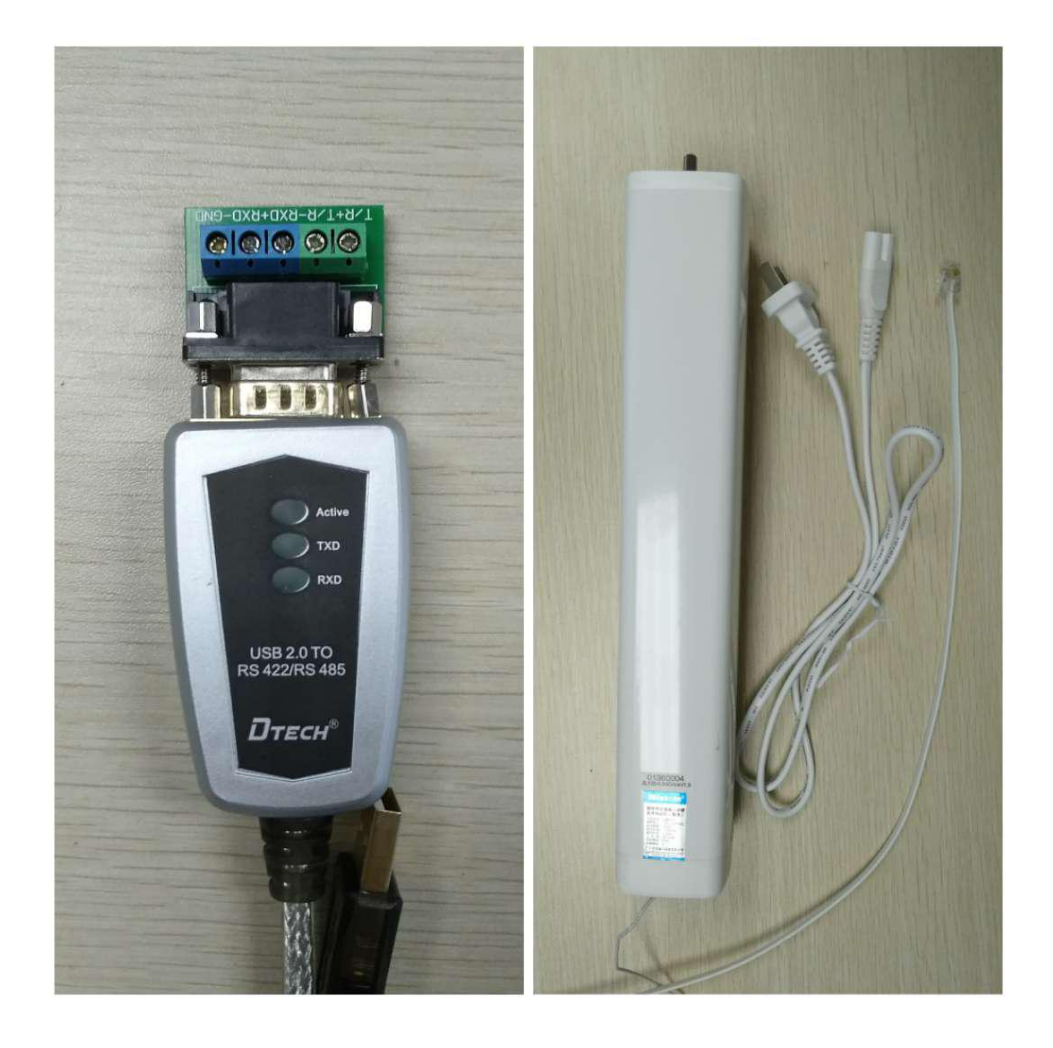

### 正确物理连线

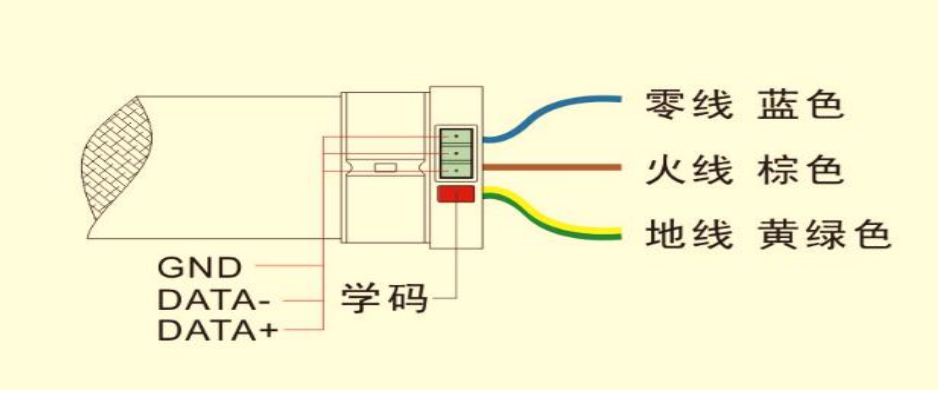

众联管状电机

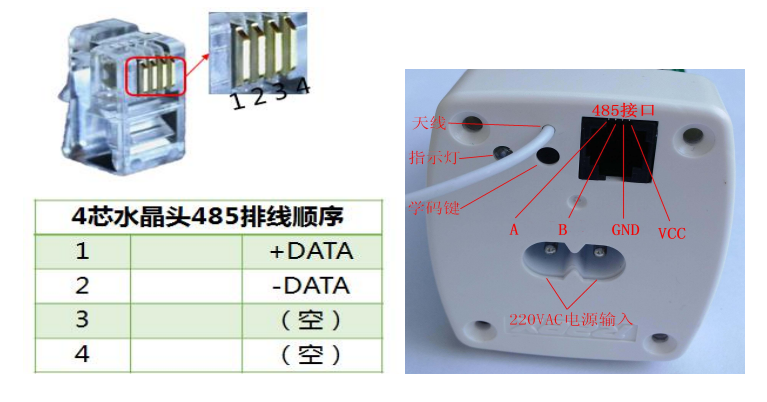

众联 620 、720 电机

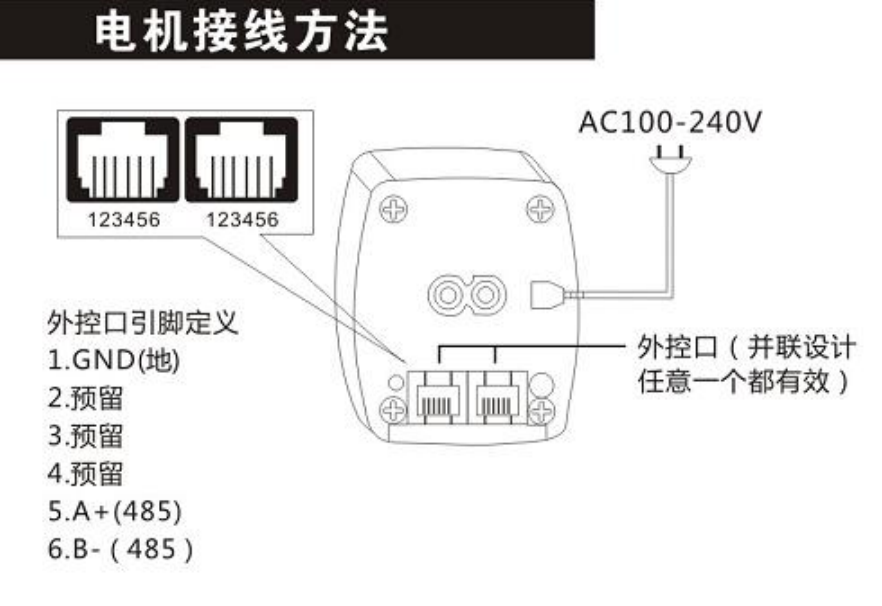

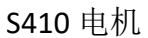

## 实例连线:

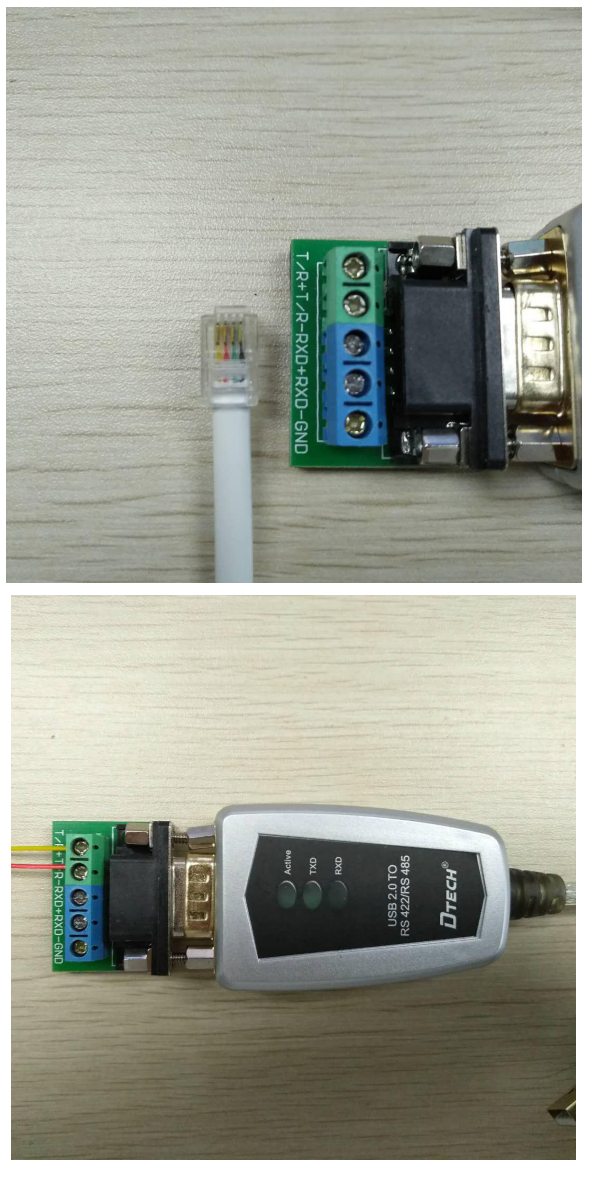

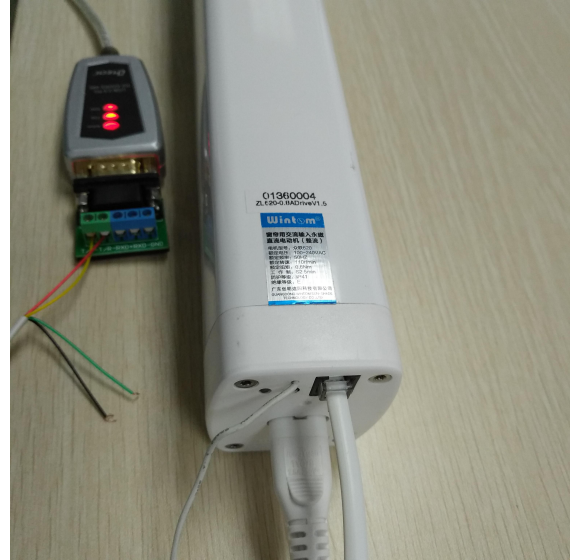

## 电脑软件实例使用:

### 注意:

- 1. 首先电脑串口线驱动要安装好。
- 2. 正确接线(具体参照接线连接图)。

首先首先检查驱动是否正常安装。

鼠标右键我的电脑,接着选择属性

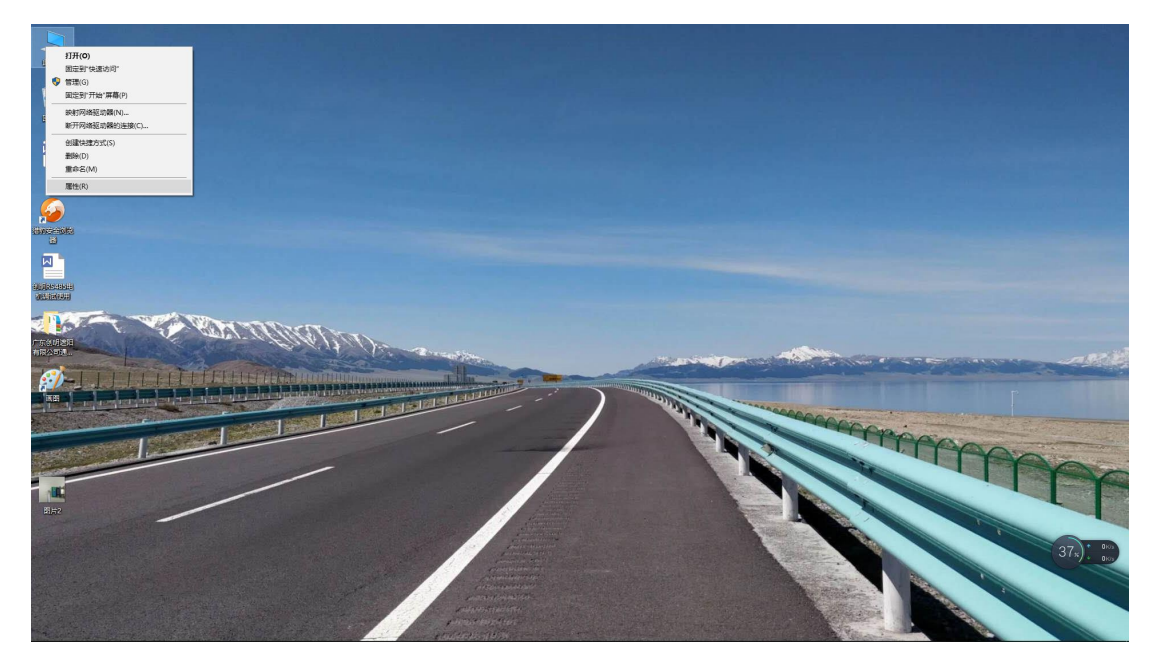

接着点击"设备管理器"

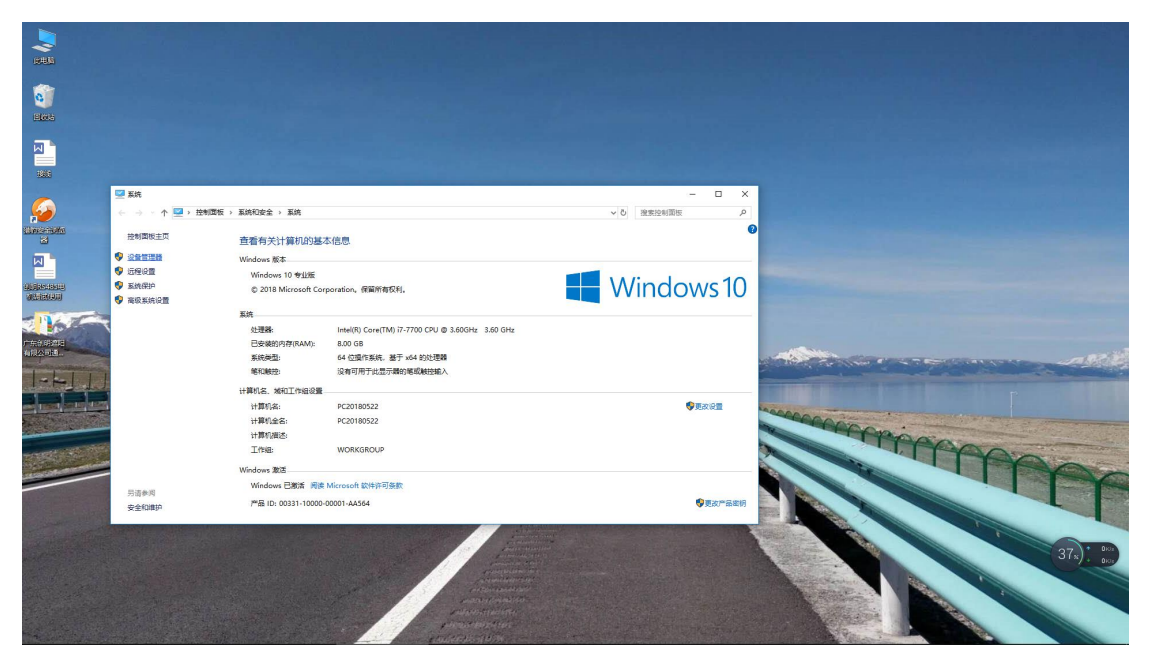

点击"端口",查看设备驱动安装情况,看清串口号。

| Ⅰ 设备管理器                 | 2 <u>00</u> | ×    |
|-------------------------|-------------|------|
| 文件(F) 操作(A) 查看(V) 帮助(H) |             |      |
|                         |             | <br> |
|                         |             |      |
| ✓                       |             |      |
| > The ATA/ATAPI 控制器     |             |      |
| > 🔲 处理器                 |             |      |
| > 磁盘驱动器                 |             |      |
| > 😪 存储控制器               |             |      |
| > 🖻 打印队列                |             |      |
| ✓ 闡 端口 (COM 和 LPT)      |             |      |
| USB Serial Port (COM5)  |             |      |
| ■ 通信端口 (COM1)           |             |      |
| > 🔜 计算机                 |             |      |
| > 🛄 监视器                 |             |      |
| > 🔤 键盘                  |             |      |
| > 🙀 人体学输入设备             |             |      |
| > 📓 软件设备                |             |      |
| > 👖 声音、视频和游戏控制器         |             |      |
| > 🕕 鼠标和其他指针设备           |             |      |
| > 🏺 通用串行总线控制器           |             |      |
| > 🚽 网络适配器               |             |      |
| > 🛅 系统设备                |             |      |
| > 🔜 显示适配器               |             |      |
| > 4 音频输入和输出             |             |      |
|                         |             |      |
|                         |             |      |
|                         |             |      |

根据需求选择相应的调试软件,我这里演示用的是众联 620 电机,选择的是开合帘用的调试软件。

| 📙   🛃 📕 🖛   AB协议转 | 换 (新修改版)                   |                  |        |          |     | - 0             | ×   |
|-------------------|----------------------------|------------------|--------|----------|-----|-----------------|-----|
| 文件 主页 共享          | 查看                         |                  |        |          |     |                 | ~ 🕐 |
| ← → * ↑ ↓ / 」、/ 」 | 东创明遮阳有限公司通用RS-485应用软件 > AB | 协议转换 (新修改版)      |        |          | ~ Ö | 搜索"AB协议转换 (新修改版 | Q   |
| 备用 ^              | 名称                         | 修改日期             | 类型     | 大小       |     |                 |     |
| 🕳 文档 (G:)         | □ 众联双路盒式控制器测试软件            | 2016/12/21 15:24 | 应用程序   | 2,149 KB |     |                 |     |
|                   | 众联电机485测试软件(卷帘用)           | 2016/12/26 13:28 | 应用程序   | 2,149 KB |     |                 |     |
|                   | 广东创明遮阳科技有限公司通用RS-485       | 2017/4/7 9:30    | PDF 文件 | 519 KB   |     |                 |     |
| △ WPS云文档          | 广东创明遮阳科技有限公司通用RS-485       | 2017/4/7 9:30    | PDF 文件 | 241 KB   |     |                 |     |
| 📃 此电脑             | 📧 AB协议转换 (开合帘用)            | 2017/5/16 13:00  | 应用程序   | 74 KB    |     |                 |     |
| 🧊 3D 对象           |                            |                  |        |          |     |                 |     |
| 🔤 视频              |                            |                  |        |          |     |                 |     |
| ■ 图片              |                            |                  |        |          |     |                 |     |
| 🔮 文档              |                            |                  |        |          |     |                 |     |
| 👆 下载              |                            |                  |        |          |     |                 |     |
| 🎝 音乐              |                            |                  |        |          |     |                 |     |
| 扁 桌面              |                            |                  |        |          |     |                 |     |
| 🏪 Windows10 (C:   |                            |                  |        |          |     |                 |     |
| 🕳 系统 (D:)         |                            |                  |        |          |     |                 |     |
| 🕳 软件 (E:)         |                            |                  |        |          |     |                 |     |
| 资料 (F:)           |                            |                  |        |          |     |                 |     |
| 🕳 文档 (G:)         |                            |                  |        |          |     |                 |     |
| 💣 网络              |                            |                  |        |          |     |                 |     |
| 广东创明遮阳有限          |                            |                  |        |          |     |                 |     |
| AB协议转换(新          |                            |                  |        |          |     |                 |     |
|                   |                            |                  |        |          |     | 4               | 0 m |
| つ 11 沢日           |                            |                  |        |          |     |                 | 8   |

# 选择好串口号。

| 广东创明遮阳科 | 技有限公司通用RS-4              | 485协议调试及应用 | 朝软件  |                |       |         | 2            | <u></u> |         | ×      |
|---------|--------------------------|------------|------|----------------|-------|---------|--------------|---------|---------|--------|
| 串口配置    | 通用设置                     | 系统应用       | 协议转换 | 帮助             |       |         |              |         |         |        |
|         | 述曰: Comi<br>Comi<br>Com5 |            | 波特率  | : 9600<br>打开串口 |       | 校验位:无   | ~            |         |         |        |
|         |                          |            |      |                | 电动窗帘饰 | ·智能遮阳专家 | 400-060-9915 | www     | . winto | m. net |

# 点击"打开串口",其它配置使用默认即可。

| 日四郡置 | 通用设置     | 77.42 - 00 |      |        |       |   |  |
|------|----------|------------|------|--------|-------|---|--|
|      | AND WHE  | 杀筑应用       | 协议转换 | 帮助     |       |   |  |
|      |          |            |      |        |       |   |  |
|      | 端口: COM5 | *          | 波特率: | 9600 ~ | 校验位:无 | ~ |  |
|      |          |            |      | 打开串口   |       |   |  |
|      |          |            |      |        |       |   |  |
|      |          |            |      |        |       |   |  |

点击"通用设置",进入主调试页面

| 日四武王   | 通用设置 | 系统应用 | 协议转换 | 帮助    | Ľ  |     |    |    |                 |
|--------|------|------|------|-------|----|-----|----|----|-----------------|
| 读ID地址: |      |      |      |       |    |     |    |    |                 |
| 寄存器位置  | : 00 | 组地址: | 00   | ID地址: |    |     | 读取 |    |                 |
| 写ID地址: |      |      |      |       |    |     |    |    | 写λ创明众           |
| 寄存器位置  | : 00 | 组地址: | 00   | ID地址: | 01 |     | 写入 |    | 联8产品协议<br>(支持创明 |
| 写组地址:  |      |      |      |       |    |     |    |    | ·远远我1994X /     |
| 寄存器位置  | : 01 | 组地址: | 01   | ID地址: | 00 |     | 写入 |    |                 |
| 其他通用设  | 置:   |      |      |       |    |     |    |    |                 |
| 操作指令:  | 开    |      | ~    | 指令数值: | 01 |     |    |    |                 |
| 寄存器位置  | : 00 | 组地址: | 00   | ID地址: | 00 | 参数: | 00 |    | 发送              |
| 自定义发送  | :    |      |      |       |    |     |    |    | 发送              |
| 通讯监控:  |      |      |      |       |    |     |    |    |                 |
|        |      |      |      |       |    |     |    | ÷. |                 |
|        |      |      |      |       |    |     |    |    |                 |
|        |      |      |      |       |    |     |    | Ŷ  | 清空              |
|        |      |      |      |       |    |     |    |    |                 |

点击"操作指令",出现下拉,集成了一些简单的通用测试指令。 其他通用设置:

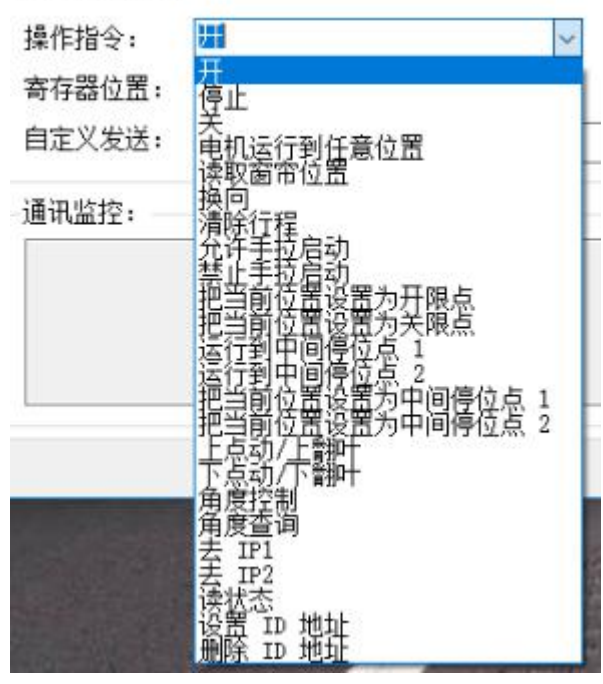

若简单测试,电机执行动作,说明电机连接已正常,可以进行更一步 调试。 读 ID 地址

**备注:** 首先按压学码键 3`5 秒,进入对码模式,状态灯变红,点击操作后电机状态灯由长亮变灭。

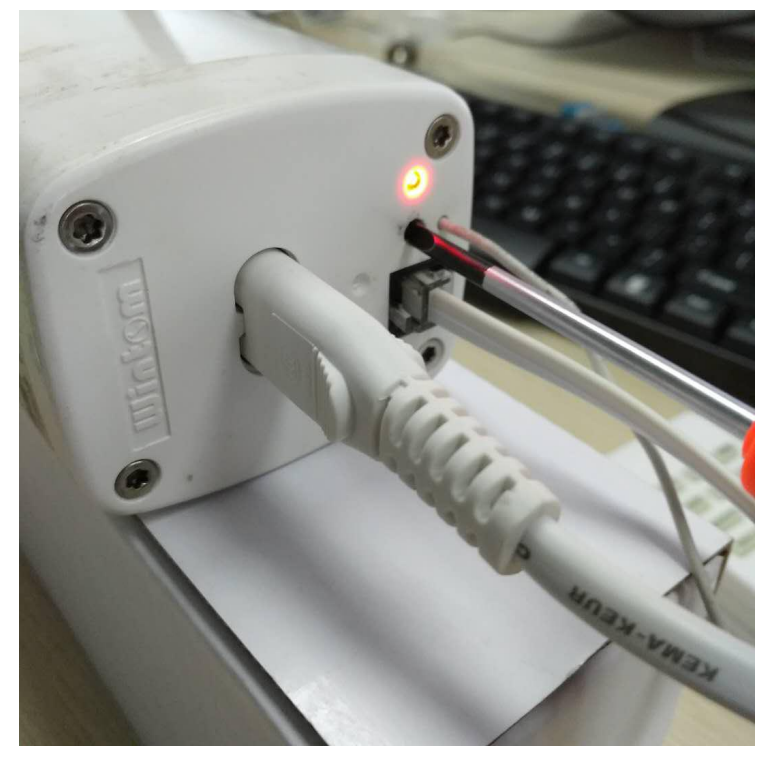

点击"读取",电机状态灯由长亮变灭。

| 广东创明遮阳科技有         | 限公司通用RS-4                  | 185协议调试及应用              | 用软件  |       |     |                    |      | 22           | - 🗆                              | ×      |
|-------------------|----------------------------|-------------------------|------|-------|-----|--------------------|------|--------------|----------------------------------|--------|
| 串口配置              | 通用设置                       | 系统应用                    | 协议转换 | 帮助    |     |                    |      |              |                                  |        |
| 读ID地址:<br>寄存器位置:  | 00                         | 组地址:                    | 00   | ID地址: | 23  |                    | 读取   |              |                                  |        |
| ─写ID地址:<br>寄存器位置: | 00                         | 组地址:                    | 00   | ID地址: | 01  |                    | 写入   |              | 写入创明众<br>联旷品协议<br>(支持创明<br>总线协议) | t.     |
| 写组地址:<br>寄存器位置:   | 01                         | 组地址:                    | 01   | ID地址: | 00  |                    | 写入   |              |                                  |        |
| 其他通用设置            | i:                         |                         |      |       |     |                    |      |              |                                  |        |
| 操作指令:             | <b>开</b>                   | 1000 and 2000 and       | ~    | 指令数值: | 01  | 80700204 D         |      |              | -                                |        |
| 寄存器位置:<br>自定义发送:  | 00                         | 组地址:                    | 00   | ID地址: | 00  | 参数:                | 00   |              | 发送       发送                      | ]      |
| 通讯监控:             |                            |                         |      |       |     |                    |      |              |                                  |        |
| 发送数据:<br>接收数据:    | 55 AA 03 82<br>55 AA 04 82 | 00 00 82<br>00 00 03 85 |      |       |     |                    |      | ~            | 清空                               | 1      |
| ·                 |                            |                         |      |       | 电动度 | <del>新市防・智</del> 能 | 海阳专家 | 400-060-9915 | www.winton                       | n. net |

## 若电机没进入对码模式,会出现"提示"的。

| 日四配置     | 通用设置        | 系统应用     | 协议转 | 帮助                |                                      |
|----------|-------------|----------|-----|-------------------|--------------------------------------|
| 读ID地址: - |             |          |     |                   |                                      |
| 寄存器位置:   | 00          | 组地址:     | 00  | ID地址: 读取          |                                      |
| 写ID地址: - |             |          |     |                   | 写入创明众                                |
| 寄存器位置:   | 00          | 组地址:     | 00  | 1D地址: 01 写入       | 联6产品协议<br>公支持创明                      |
| 写组地址: -  |             |          |     |                   | □□□□□□□□□□□□□□□□□□□□□□□□□□□□□□□□□□□□ |
| 寄存器位置:   | 01          | 组地址:     | 01  | <del>示 ×</del> 写λ |                                      |
| 其他通用设置   | 1:          |          |     |                   |                                      |
| 操作指令:    | 开           |          | ~   | ·数据回复,请检查选路及设备    |                                      |
| 寄存器位置:   | 00          | 组地址:     | 00  | 数: 00             | 发送                                   |
| 自定义发送:   |             |          |     | 确定                | 发送                                   |
| 通讯监控: -  |             |          |     |                   |                                      |
| 发送数据:    | 55 AA 03 82 | 00 00 82 |     |                   | <u></u>                              |
|          |             |          |     |                   |                                      |
|          |             |          |     |                   | ↓ 清空                                 |

写 ID 地址

备注: 有关地址的操作都要电机进入对码模式。

写 ID 地址栏, ID 地址栏填入 "02", 接着点击 "写入", 电机状态灯 由长亮变灭。

| 读ID地址:<br>寄存器位置: 00<br>写ID地址:<br>寄存器位置: 00<br>写组地址: |                    | : 00 | ID地址:    | 读取     |                                       |    |
|-----------------------------------------------------|--------------------|------|----------|--------|---------------------------------------|----|
| 读ID地址:<br>寄存器位置: 00<br>写ID地址:<br>寄存器位置: 00<br>写组地址: | 组地址                | : 00 | ID地址:    | 读取     |                                       |    |
| 寄存器位置: 00<br>写ID地址:<br>寄存器位置: 00<br>写组地址:           | 组地址组地址             | : 00 | ID地址:    | 读取     |                                       |    |
| 写ID地址:<br>寄存器位置: 00<br>写组地址:                        | 组地址                | : 00 |          |        |                                       |    |
| 寄存器位置: <sup>00</sup><br>写组地址:                       | 组地址                | : 00 |          |        | 与入创旧                                  | 明众 |
| 写组地址:                                               |                    |      | ID地址: 02 | 写入     | 联产品                                   | 协议 |
|                                                     |                    |      |          |        | 二 二 二 二 二 二 二 二 二 二 二 二 二 二 二 二 二 二 二 | ×) |
| 寄存器位置: 01                                           | 组地址                | : 01 | 1D地址: 00 | 写入     |                                       |    |
| 其他通用设置:                                             |                    |      |          |        |                                       |    |
| 操作指令: 开                                             |                    | ~    | 指令数值: 01 |        |                                       |    |
| 寄存器位置: 00                                           | 组地址                | : 00 | ID地址: 00 | 参数: 00 | 发送                                    | ŝ  |
| 自定义发送: 🗌                                            |                    |      |          |        | 发送                                    | ŝ  |
| 通讯监控:                                               |                    |      |          |        |                                       |    |
| 发送数据: 55 AJ                                         | A 04 81 00 00 02 8 | 3    |          |        | 0                                     |    |
|                                                     |                    |      |          |        |                                       |    |
|                                                     |                    |      |          |        | ↓ 清空                                  | 2  |

接着电机进入对码模式,读取 ID 地址。

| 目四配置             | 通用设置                       | 系统应用                    | 协议转换 | 帮助    | 1  |        |   |                         |
|------------------|----------------------------|-------------------------|------|-------|----|--------|---|-------------------------|
| 读ID地址:<br>寄存器位置: | 00                         | 组地址:                    | 00   | ID地址: | þ2 | 读取     |   | 9                       |
| 写ID地址:<br>寄存器位置: | 00                         | 组地址:                    | 00   | ID地址: | 02 | 写入     |   | 写入创明众<br>联产品协议<br>(支持创明 |
| 写组地址:<br>寄存器位置:  | 01                         | 组地址:                    | 01   | ID地址: | 00 | 写入     |   | 总线协议∫ <sup>*</sup>      |
| 其他通用设置<br>操作指令:  | 畳:<br>开                    |                         | ~    | 指令数值: | 01 |        |   |                         |
| 寄存器位置:<br>自定义发送: | 00                         | 组地址:                    | 00   | ID地址: | 00 | 参数: 00 |   | 发送                      |
| 通讯监控: -          |                            |                         |      |       |    |        | , | 5                       |
| 友达致据:<br>接收数据:   | 55 AA 03 82<br>55 AA 04 82 | 00 00 82<br>00 00 02 84 |      |       |    |        |   | 清空                      |

可知地址已修改成功。

### 写组地址

备注: 有关地址的操作都要电机进入对码模式。

写组地址栏,点击"写入",电机状态灯由长亮变灭。

| 品口配置            | 通用设置        | 系统应用        | 协议转换 | 帮助    |    |        |                         |
|-----------------|-------------|-------------|------|-------|----|--------|-------------------------|
| 读ID地址:<br>寄存器位置 | ī: 00       | 组地址:        | 00   | ID地址: |    | 读取     |                         |
| 写ID地址:<br>寄存器位置 | ī: 00       | 组地址:        | 00   | ID地址: | 01 | 写入     | 写入创明众<br>联产品协议<br>(支持创明 |
| 写组地址:<br>寄存器位置  | ī: 01       | 组地址:        | 03   | ID地址: | 00 | 三人     | 是3% 协议 /                |
| 其他通用设<br>操作指今:  | 2置:<br>读状态  |             | ~    | 指今数值: | 84 |        |                         |
| 寄存器位置<br>自定义发送  | ¶: 00       | 组地址:        | 00   | ID地址: | 00 | 参数: 00 | 发送发送                    |
| 通讯监控:           | -           |             |      |       |    |        |                         |
| 发送数据:           | 55 AA 04 81 | 01 03 00 85 |      |       |    |        | 0                       |
|                 |             |             |      |       |    |        | ~ 清空                    |

其他通用设置栏,组地址填入"03",接着点击"发送",若有信息返回则说明,组地址设置成功,若无则设置失败了。

| 目間置                     | 通用设置                                      | 系统应用                                   | 协议转换 | 帮助    |    |              |    |     |                                  |
|-------------------------|-------------------------------------------|----------------------------------------|------|-------|----|--------------|----|-----|----------------------------------|
| 读ID地址:<br>寄存器位置:        | : 00                                      | 组地址:                                   | 00   | ID地址: |    |              | 读取 |     |                                  |
| 写ID地址:<br>寄存器位置:        | . 00                                      | 组地址:                                   | 00   | ID地址: | 01 |              | 写入 |     | 写入创明众<br>联呼品协议<br>(支持创明<br>总线协议) |
| 写组地址:<br>寄存器位置:         | . 01                                      | 组地址:                                   | 03   | ID地址: | 00 |              | 写入 |     |                                  |
| 其他通用设置                  | 置:<br>                                    |                                        |      |       |    |              |    |     |                                  |
| 操作指令:                   | 读状态                                       | An III I                               | ~    | 指令数值: | 84 | <b>4</b> 1/1 |    |     | 1                                |
| 寄存器位置:<br>自定义发送:        | . 00                                      | 组地址:                                   | 03   | ID地址: | 00 | <i>梦</i> 教:  | 00 |     |                                  |
| 通讯监控:                   |                                           |                                        |      |       |    |              |    |     |                                  |
| 发送数据:<br>发送数据:<br>接收数据: | 55 AA 04 81<br>55 AA 03 84<br>55 AA 04 84 | 01 03 00 85<br>03 00 87<br>03 00 00 87 |      |       |    |              |    | (A) |                                  |
|                         |                                           |                                        |      |       |    |              |    | 0   | 清空                               |

# 若电机没进入对码模式,会出现提示的。

| 印配置     | 通用设置        | 系统应用             | 协议转换     | 帮助                         |                   |                 |
|---------|-------------|------------------|----------|----------------------------|-------------------|-----------------|
| 读ID地址:  | ₽. 00       | <u>40+41+</u> ↓. | 00       | TD-HH+1L.                  | 法田田               |                 |
| 前14码17页 | 1: 00       | 3日1184日:         | 00       | тибтТ:                     | I <del>X</del> IX |                 |
| 写ID地址:  |             |                  |          |                            |                   | 写入创明众           |
| 寄存器位置   | ≞: 00       | 组地址:             | 00       | 1D地址: 01                   | 写入                | 联8产品协议<br>公支持创明 |
| 写组地址:   |             |                  |          |                            |                   | 是我所以为           |
| 寄存器位置   | 1: 01       | 组地址:             | 01 提示    |                            | × 写入              |                 |
| 其他通用设   | 2置:         |                  |          |                            |                   |                 |
| 操作指令:   | 开           |                  | 无数据<br>~ | 居回复, <mark>请检查线路及设备</mark> |                   |                 |
| 寄存器位置   | 1: 00       | 组地址:             | 00       |                            | 数: 00             | 发送              |
| 自定义发送   | <u></u> £:  |                  |          | 确定                         |                   | 发送              |
| 通讯监控:   |             |                  |          |                            |                   |                 |
| 发送数据.   | 55 44 03 82 | 00 00 82         |          |                            |                   | ^               |
|         |             | 00 00 02         |          |                            |                   |                 |
|         |             |                  |          |                            |                   | 清空              |
|         |             |                  |          |                            |                   |                 |

## 写入创明众联 B 产品协议

请根据产品需求转换协议。

首先,使电机进入学码状态,接着点击"写入创明众联 B 产品协议(支持创明总线协议)",若操作成功,电机返回数据,若无请检查其他问题(接线、串口线、供电等等)。

**备注:** 首先按压学码键 3<sup>`</sup>5 秒,进入对码模式,状态灯变红,点击操作后电机状态灯由长亮变灭。

| 广东创明遮阳科技有限公司通用RS-485协议调试及应用软件                                                                                           | - 🗆 X                                              |
|----------------------------------------------------------------------------------------------------|----------------------------------------------------|
| 串口配置 通用设置 系统应用 协议转换 帮助                                                                                                  |                                                    |
| 读ID地址:<br>寄存器位置: 00 组地址: 00 ID地址: 读取                                                                                    |                                                    |
| 写ID地址:<br>寄存器位置: 00 组地址: 00 ID地址: 01 写入                                                                                 | 一<br>写入创明众<br>联 <del>旷</del> 品协议<br>《支持创明<br>总线协议》 |
| 写组地址:<br>寄存器位置: 01 组地址: 01 ID地址: 00 写入                                                                                  |                                                    |
| 其他通用设置:                                                                                                    |                                                    |
| 操作指令: 开 / 指令数值: 01                                                                                                    |                                                    |
| 寄存器位置: 00 组地址: 00 ID地址: 00 参数: 00                                                                                       | 发送                                                 |
| 自定义发送:                                                                                                    | 发送                                                 |
| 通讯监控:                                                                                                    |                                                    |
| 发送数据: AA AA OD O1 FE FF FE E8 F8 FF FF O1 O1 B6 55<br>接收数据: AA AA OC O1 O1 O2 C1 E8 F9 O1 FE F8 EC OF 57 49 4E 54 4F 4D | <u>^</u>                                           |
|                                                                                                    | ✓清空                                                |
|                                                                                                    | 9915 www.wintom.net                                |

若电机本身就是创明众联B产品协议,此操作是无效的。

注意:

1. 若长时间不用调试, 最好关闭软件。

调试过程中若信号时有时无,请检查好串口线连线或串口线的情况。

3. 有关地址的操作务必电机进入"学码模式"即电机状态灯一直长亮。
4. 如是台式电脑,串口线最好接到后面板,供电稳定。
5. 若出现调试没反应的情况, 请确认一下协议的类型并根据需求转换

5. 若出现调试没反应的情况,请确认一下协议的类型并根据需求转换 协议。